### Dzień dobry! මමම

Oglądaliście film pt. "*Charlie i fabryka czekolady"?* Dzisiaj przeczytamy fragment książki, na podstawie której powstała ekranizacja.

Poniżej napisałam wam też, **jak założyć konto na platformie Quizizz i wyjaśniłam, jak będzie wyglądał przebieg testu, o którym wspomniałam w piątek w związku z lekturą.** 

Johnny Charlie i fabryka czekolady Ilustrowat Quentin Blake POLSKA WERSJA DUBBINGOWA

### Lekcja – 11.05.2020

# Temat: Chwile pełne emocji.

- 1. Przeczytajcie z podręcznika fragment pt. "Dziadek Joe wchodzi do gry" na str. 343.
- Który moment opowieści najbardziej was zainteresował?
- Jakie uczucia w was wzbudził?

2. Uzupełnijcie w zeszycie tabelę z ćw. 2 str. 345, by pokazać, co się wydarzyło od momentu przyniesienia przez Charliego czekoladki do jej odpakowania.

Do pierwszej rubryki należy wpisać zgodnie z kolejnością wydarzenia z podpunktu 2a (*są wymieszane, musicie ustalić kolejność*), natomiast w drugiej rubryce zapiszcie reakcje bohaterów wybierając sformułowania z podpunktu 2b.

| Wydarzenia              | Reakcje              | Przeżycia                                |
|-------------------------|----------------------|------------------------------------------|
| (co robią bohaterowie?) | (jak się zachowują?) | (co czują?)                              |
|                         |                      | poruszenie, nadzieja,<br>podekscytowanie |
|                         |                      | radość, wzruszenie                       |
|                         |                      | niepewność                               |
|                         |                      | podenerwowanie, lęk, obawa               |
|                         |                      | ulga                                     |

Charlie i dziadek Joe odpakowywali czekoladkę pana Wonki. Jeżeli chcemy opisać, co działo się po kolei, warto znać słownictwo wskazujące następstwo czasowe, określające to, że coś się dzieje po czymś. Zapiszcie w zeszycie i zapamiętajcie:

Słownictwo wskazujące następstwo czasowe: następnie, wtedy, w tym czasie, w tej chwili, wówczas, później, potem, po pewnym czasie, zaraz potem, zanim, z kolei.

-----

Jutro rozpoczynamy omówienie lektury Carlo Collodiego pt. "Pinokio". 🙂 💬

Można sobie przypomnieć treść książki słuchając audiobooka. Znajdziecie go np. tutaj:

\_\_\_\_\_

https://www.youtube.com/watch?v=Q8fTKNgeS4I

W związku z moją propozycją quizu z lektury **napisałam wam teraz, jak założyć konto na platformie Quizizz. Wyjaśnię wam też, jak będzie wyglądał przebieg testu.** 

#### Jak założyć sobie konto na platformie quizizz?

# (PROSZĘ NAJPIERW PRZECZYTAĆ CAŁĄ WIADOMOŚĆ I DOPIERO WTEDY ZABRAĆ SIĘ ZA ZAKŁADANIE KONTA)

Korzystanie z platformy Quizziz

- 1. Wejdź na stronę <u>https://quizizz.com/</u>
- 2. W prawym górnym rogu kliknij "zapisz się".
- Wpisz swój adres e-mail, kliknij w pierwsze okienko poniżej ("I have read and agree …") i przycisk "Kolejny".
- 4. W następnym okienku wybierz opcję "as a student".
- Podaj fikcyjną datę urodzenia (np. styczeń / 1 / 2008), następnie w miejscu "nazwa użytkownika" wpisz nazwę (umówmy się, że to będzie: klasa4 + imię + nr w dzienniku, np. klasa4Maria18 itd.) oraz wymyślone hasło (<u>nazwę i hasło trzeba sobie gdzieś zapisać i zapamiętać</u>).
- 6. Następnie naciśnij "zakończ rejestrację".

W ten sposób utworzyliście Wasze indywidualne konto użytkownika.

#### Jak będzie wyglądał przebieg testu?

W piątek przed godziną 11.00 (*data i godzina jest jednakowa dla wszystkich*) zalogujecie się na stronie Quizizz.

Żeby przystąpić do gry, musicie mieć kod, który prześlę wam ok. 15 minut przed rozpoczęciem quizu na podane przez was emaile (*te, z których przysyłacie mi zadania*).

Po wpisaniu kodu, będziecie czekać, aż uruchomię grę (*czyli będzie aktywna od godz. 11.00 – ja mam podgląd, kto się zalogował.*).

Po poprawnym wpisaniu kodu powinien wyświetlić się poniższy widok (z Twoją nazwą użytkownika). Należy kliknąć w opcję "Zacznij grę".

| Twoja nazwa na platformie Quizizz to                    | 0         |  |
|---------------------------------------------------------|-----------|--|
| <b>Tomek5BKow</b>                                       | C         |  |
| Zacznij grę                                             |           |  |
| Możesz podejść do tej gry tylko 1 razy. <u>Dlacze</u> g | <u>o?</u> |  |
| Ustawienia gry                                          |           |  |
| n Muzyka 🔍 🔹 Efekty<br>dźwiękowe                        |           |  |
| 💬 Przeczytaj na 🛛 🕕 głos                                |           |  |

Po wykonaniu tego kroku powinien wyświetlić się poniższy widok (z Twoją nazwą).

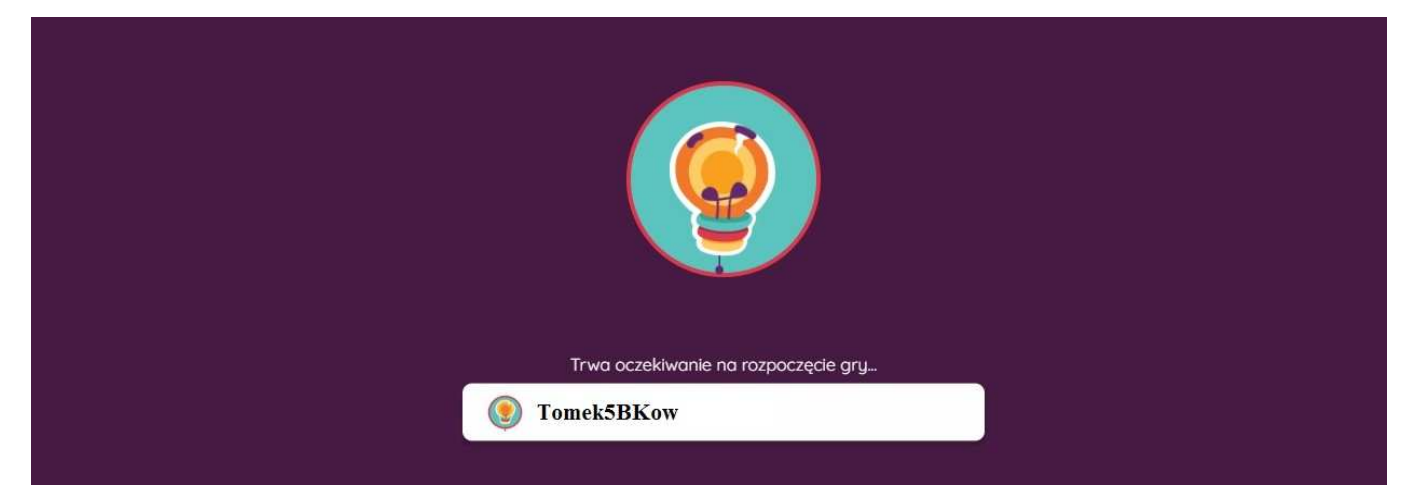

Następnie należy oczekiwać, aż quiz uruchomi się automatycznie (nastąpi to punktualnie o godzinie 11:00).

Na wykonanie wszystkich zadań będziecie mieć 30 minut. Po tym czasie (*czyli o 11:30*) test zostanie automatycznie zablokowany.

Należy uważnie czytać polecenia i rozważnie odpowiadać, ponieważ nie możecie powrócić do pytania ani zmienić podanej odpowiedzi.

Po wykonaniu sprawdzianu na ekranie wyświetli się uzyskany przez was wynik, który można przeliczyć na ocenę zgodnie z podaną skalą procentową. Prześlę wam ten wynik wraz z oceną w emailach.

Wynik zostanie też zapisany w systemie wraz z wykonanym testem, który będzie dostępny do wglądu po powrocie do szkoły.